95-733 Internet of Things

Notes on installing Java, IntelliJ IDEA Ultimate, and TomEE+.

## Part 1. Installation of Open JDK

Visit <u>https://adoptopenjdk.net/archive.html</u>. Do **not** choose the defaults, rather be sure to choose Open JDK12 and Open J9. Download and run the JDK installer for jdk-12.0.2+10.2\_openj9-0.15.1 Download and run the JRE installer for jdk-12.0.2+10.2\_openj9-0.15.1 Set your JAVA\_HOME environment variable. On a MAC, JAVA\_HOME is set within the .bash\_profile of your home directory. Export JAVA\_HOME=/Library/Java/JavaVirtualMachines/adoptopenjdk-12openj9.jdk/Contents/Home

From the command line, javac -version and java -version should both report the version number as 12.

You will need to set your JAVA\_HOME environment variable. On a MAC, edit the .bash\_profile file in your home directory and include the following line:

export JAVA\_HOME=/Library/Java/JavaVirtualMachines/adoptopenjdk-12-openj9.jdk/Contents/Home

If your installation is correct, then from the command line, javac -version and java -version should both report the version as 12.0.2.

## Part 2. Installation of IntelliJ IDEA Ultimate

Establish your student credentials with JetBrains for the free version of IntelliJ for educational use: <u>https://www.jetbrains.com/student/</u>. Download and install IntelliJ IDEA Ultimate. We are using Intellij 2019.2

Write a Java program that displays "Hello World". Simply add the line System.out.println("Hello World"); to the main method. Click the triangle to compile and execute the code.

## Part 3. Installation of TomEE+

Visit <u>http://tomee.apache.org/download-ng.html</u> and download the TomEE 8.x.x (e.g 8.0.4) version of **TomEE Plus** (Note: "Plus", not "Plume".)

Copy the TomEE directory to an appropriate directory on your file system. The directory path should contain no spaces. Do not change the name of the TomEE Plus directory.

- 1. Open IntelliJ and create a new project.
- 2. Under Java Enterprise /select Web Application and select Create web.xml
- 3. Select Next and name your project TestWebApp
- 4. Right click src and create a new servlet
- 5. Give it the name TestServlet in the package edu.cmu.andrew.yourAndrewID
- 6. Uncheck Create Java EE6 annotations check box.
- 7. Select OK
- 8. In the web.xml file, after the <u>servlet element</u>, create a servlet mapping element as shown here:

<servlet-mapping>

<servlet-name>TestServlet</servlet-name>

```
<url-pattern>/*</url-pattern>
```

- </servlet-mapping>
- 9. Open the TestServlet in the src directory. Within the doGet method, add this line of code:

response.getWriter().append("Hello from TestServlet ");

- 10. Select Run/Edit Configurations/+/TomEE Server/Local
- **11**. Name the server MyTomEE
- 12. Select Configure
- 13. In TomEE Home text box, select the folder on the far right.
- 14. Select open after browsing to the apache-tomee-plus directory. Select OK.
- 15. Select Deployment and click Fix in the bottom right and then Apply and OK.
- 16. Select File/Project Structure/Project Settings/Libraries/+/Java
- 17. Navigate to TomEE plus directory and select lib/apply/OK
- 18. Select the green Run triangle.
- 18. A browser runs and you should see Hello from TestServlet.

While testing, leave these alone. You should just work from the defaults provided. Set the URL of this service with:

Run/Edit Configurations/Deployment/Application Context

Set the URL that the browser will use Run/Edit Configurations/Open Browser/ URL